## Windows Live メール(Windows8.1)IMAP メール設定方法

<メールソフトを手動で設定する>

1. Windows Live メールを起動します

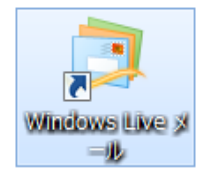

- ※ 初めてインストールされたお客様は、
  4.「自分の電子メール アカウントを追加する」
  から設定してください。
- ※ アカウントを追加するお客様は以下より 設定を変更してください。
- ※ POP から IMAP へ変更する場合は、IMAP のアカウント を追加した後にデータを移行する必要があります。
   「POP から IMAP への変更方法」のマニュアルをご確認 ください。

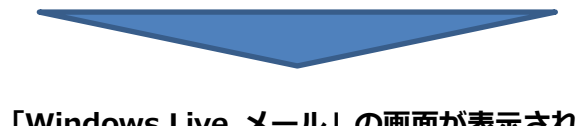

 「Windows Live メール」の画面が表示されま すので、メニュー バーの「アカウント」を選択 し「電子メール」を選択します

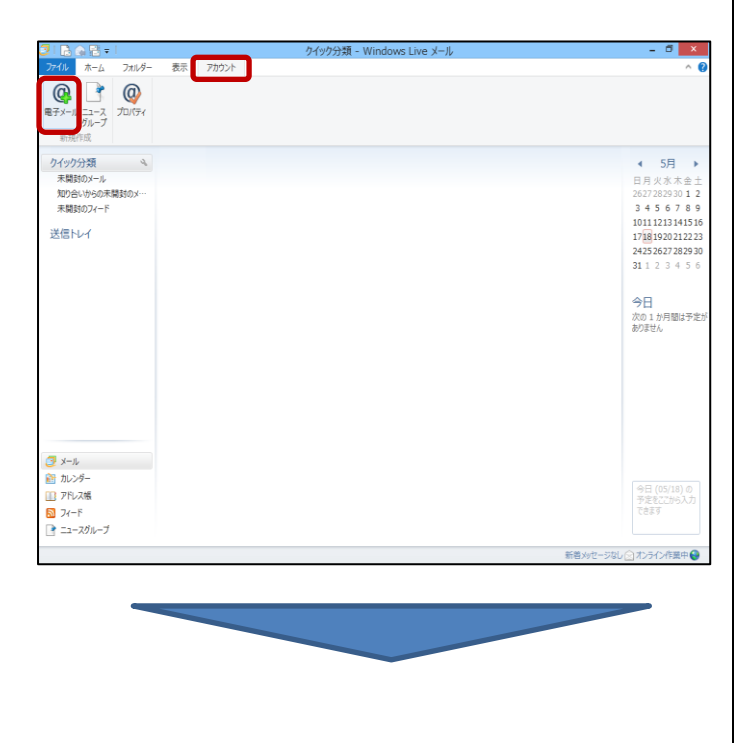

 「自分の電子メール アカウントを追加する」の 画面で、以下のように設定し、「次へ」をクリッ クします

×

| 電子メーム 7%-2:<br>の, jeve de ** cyarbone.re.jp<br>低く Wrotow Uve メーム 7%-216<br>度でのによった。<br>(パンテード)<br>(パンテード)<br>原子名:<br>Taro Varnada<br>※ 年齢にサーバー設定主味成する(C) | noisen Live Frie THELASS록구가 & 7202가18<br>Noisen ET R238<br>Noteal<br>Unal<br>L2MP(비리원 27. |
|----------------------------------------------------------------------------------------------------|-------------------------------------------------------------------------------------------|
|----------------------------------------------------------------------------------------------------|-------------------------------------------------------------------------------------------|

電子メール アドレス: [メールアドレス] を入力

例) ch\_taro@\*\*.cyberhome.ne.jp

※@の後ろの"\*\*"は、お客様によって異なります

## パスワード: [メールアドレスパスワード] を入力

- ※セキュリティ保護のため、パスワードは(●)で表示されます
- 表示名: 相手に表示される名前です。

名前を入力します。

例) Taro Yamada

[手動でサーバー設定を構成する(C)]

: チェックを入れる

## 4. 「サーバー設定を構成」の画面で、以下のように 設定し、「次へ」をクリックします

| Windows              | Live メール                                                                   |                                                                                                    |
|----------------------|----------------------------------------------------------------------------|----------------------------------------------------------------------------------------------------|
| at, ISP また!          | ネットワーク管理者に連絡してください。                                                        |                                                                                                    |
|                      | 送信サーバー情報<br>サーバーのアドレス:ポート                                                  | :                                                                                                    |
| ポート:<br>993<br>必要(R) | smtp.cybernome.ne.jp   495<br> ダ セキュリティ保護された接続 (SSL) が必要(R)<br> ダ 認証が必要(A) |                                                                                                    |
| ~                    |                                                                            |                                                                                                    |
|                      |                                                                            |                                                                                                    |
|                      | Windows<br>hは、ISP またけ<br>ポート:<br>993<br>必要(R)                              | Windows Live メール<br>は、ISP またはネットワーク管理者に連絡してください。<br>送信サーバー情報<br>サーバーのアドレス: ポート<br>「mtp-cyberhome.ne.jp 【455<br>ポート:<br>「993<br>ジ程(R)<br>・<br>ごぼびかど要(A) |

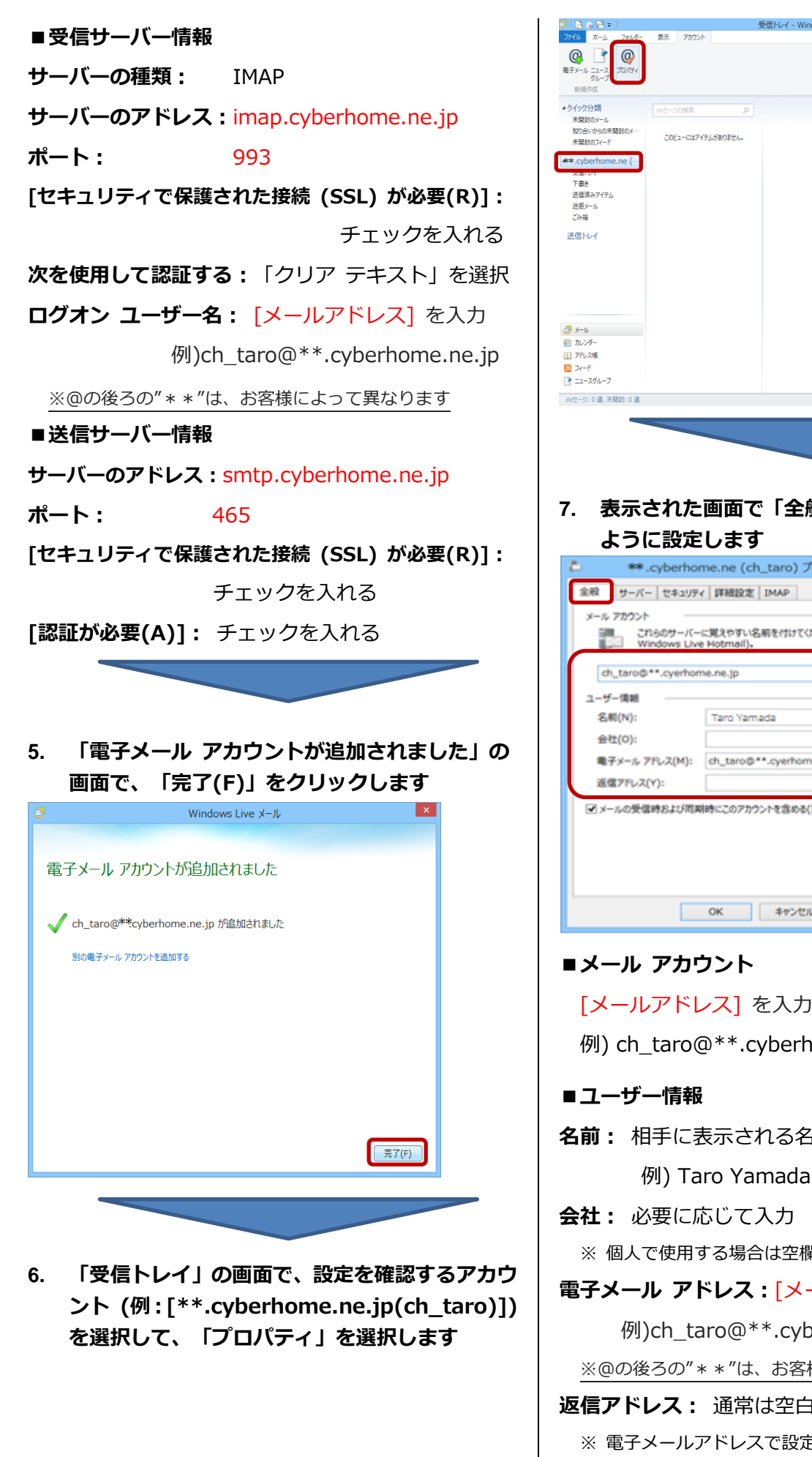

エラー 🛕 オンライン作業中 😜

10111213141516

17181920212223 24252627282930 31123456

今日 次の 1 か月間は予定が ありません

## 7. 表示された画面で「全般」タブを選択し、以下の

| 🎐 🛛 🗱 .cyberhome.ne (ch_taro) プロパティ 🛛 🔼                   |                  |                           |     |  |  |
|-----------------------------------------------------------|------------------|---------------------------|-----|--|--|
| 全般                                                        | サーバー セキュリティ      | / 詳細設定 IMAP               |     |  |  |
| メール                                                       | 7カウント            |                           | - 1 |  |  |
| これらのサーバーに覚えやすい名前を付けてください (例:仕事、<br>Windows Live Hotmail)。 |                  |                           |     |  |  |
| d                                                         | _taro@**.cyerhon | se.ne.jp                  | ור  |  |  |
| 2-9                                                       | -信報              |                           | -   |  |  |
| 81                                                        | 뼨(N):            | Taro Yamada               | 1   |  |  |
| 会                                                         | ±(0):            |                           |     |  |  |
| 1                                                         | チメール アドレス(M):    | ch_taro@**.cyerhome.ne.jp |     |  |  |
| 退(                                                        | 17ドレス(Y):        |                           | ノ   |  |  |
| ✓メールの受信時および周期時にこのアカウントを含める(1)                             |                  |                           |     |  |  |
|                                                           |                  |                           |     |  |  |
|                                                           |                  |                           |     |  |  |
|                                                           |                  |                           |     |  |  |
|                                                           |                  | OK キャンセル 運用(A)            |     |  |  |
|                                                           |                  |                           |     |  |  |

[メールアドレス] を入力

- 例) ch\_taro@\*\*.cyberhome.ne.jp
- 名前: 相手に表示される名前です。

- ※ 個人で使用する場合は空欄のままにします。
- 電子メール アドレス: [メールアドレス] を入力

例)ch\_taro@\*\*.cyberhome.ne.jp

※@の後ろの"\*\*"は、お客様によって異なります

スに返信してもらいたい場合などに設定します。

返信アドレス: 通常は空白のまま ※ 電子メールアドレスで設定したアドレスとは別のアドレ

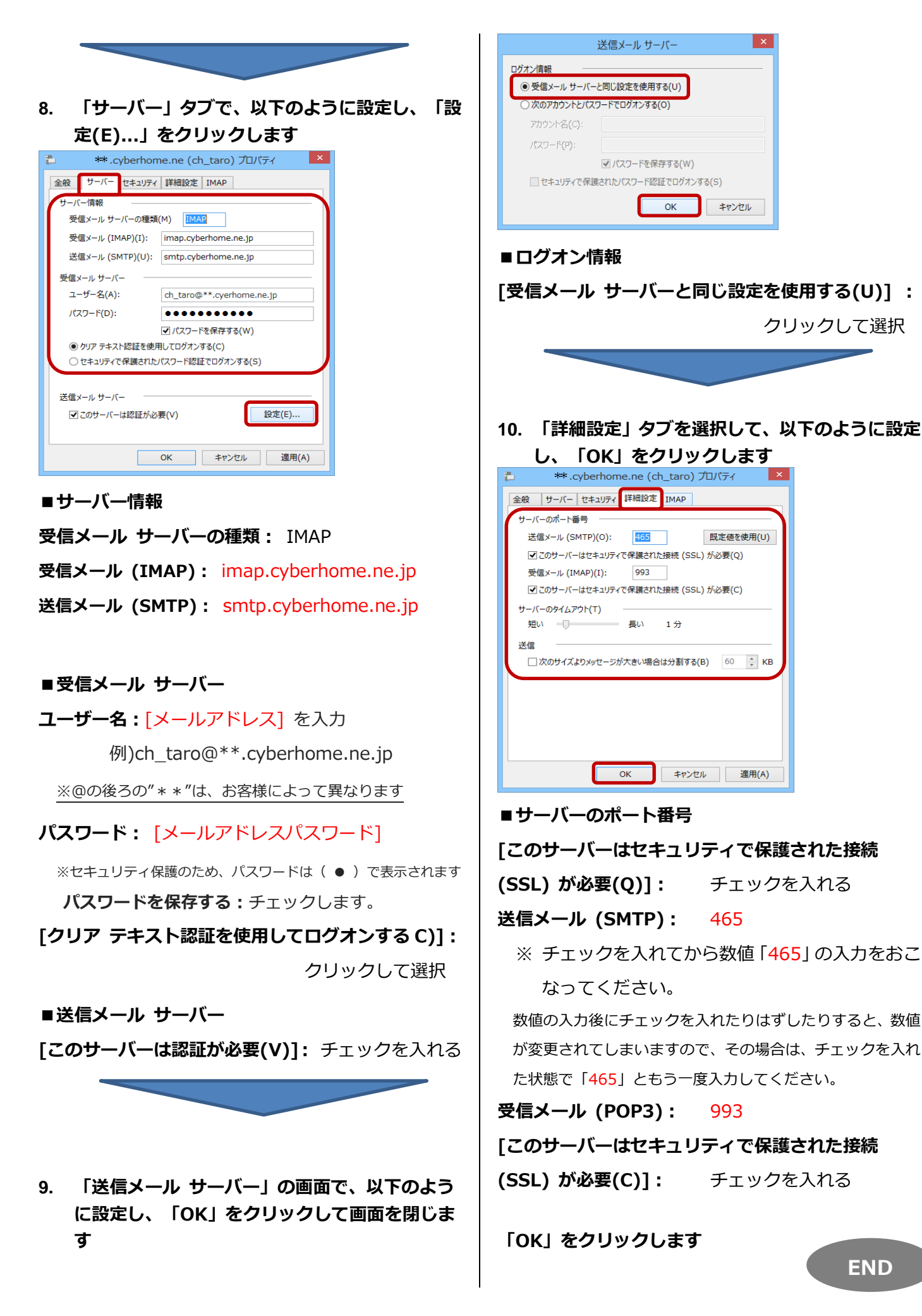